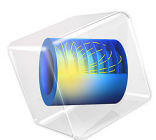

# Total Internal Reflection

## Introduction

Total internal reflection (TIR) is the phenomenon that occurs when a light wave propagates in a material with a high refractive index toward a material with a low index at an angle larger than the so-called critical angle. At such an angle, the light wave is totally reflected at the interface between the two different materials. This phenomenon can be seen in a variety of optical devices. In LED and OLED devices, TIR is the major cause of their poor extraction efficiency. There are countless numbers of research studies that try to avoid TIR by making some grating structure at the material interface to couple out the trapped light waves for such devices. On the other hand, virtual reality (VR) glasses, augmented reality (AR) glasses, head-up displays (HUD), head-mounted displays (HMD) used in aerospace applications, civil engineering applications, leisure applications, and entertainment applications, utilize TIR to their advantage, in the form of a light waveguide with a narrow and thin structure. In those applications, the light wave that enters at the entrance bounces back and forth in the waveguide and couples out to an exit optic, such as a reflector or a grating, before reaching the eye.

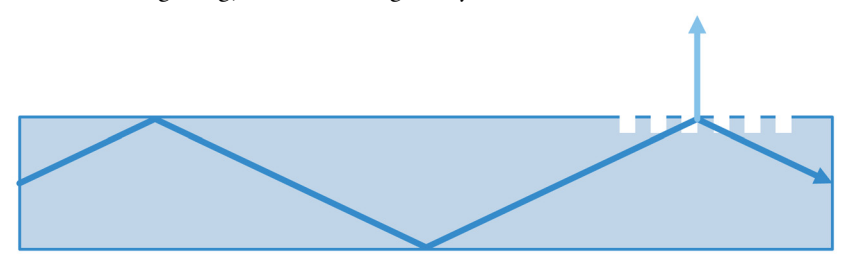

Figure 1: Application example of TIR in a waveguide with a outcoupling grating.

## Model Definition

In this model, an incoming wave of 1 µm wavelength, having a Gaussian profile with a 75 µm beam waist radius, enters the left boundary of a 2D rectangular waveguide of 350 µm width and 20 mm length. The wave enters the waveguide at such a small angle of incidence that the propagation angle at the interface between the waveguide and the surrounding air is much larger than the critical angle. Thus, the wave is captured inside the waveguide by TIR. As the waveguide is long compared to the wavelength, the Electromagnetic Waves, Beam Envelopes interface is used to reduce the number of mesh elements required along the propagation direction. The Bidirectional formulation is specifically suited for this model, since there are two wave directions,  $\mathbf{k}_1 = (k_x, k_y)$  and  $\mathbf{k}_2 = (k_x, -k_y)$ . The wave vector components here are  $k_x = k_0 n \cos\theta_{\text{in}}$  and  $k_y = k_0 n \sin\theta_{\text{in}}$ , where *n* is the refractive index of the waveguide,  $k_0$  is the wave number in vacuum, and

 $\theta_{in} = 10$  deg is the angle of incidence in the waveguide material with respect to the boundary normal.

# Results and Discussion

Figure 2 shows the electric field norm. As the y dimension is scaled ten times, the propagation direction looks much steeper than it actually is. The mesh was deliberately made very fine, to resolve the interference pattern close to the top and bottom boundaries.

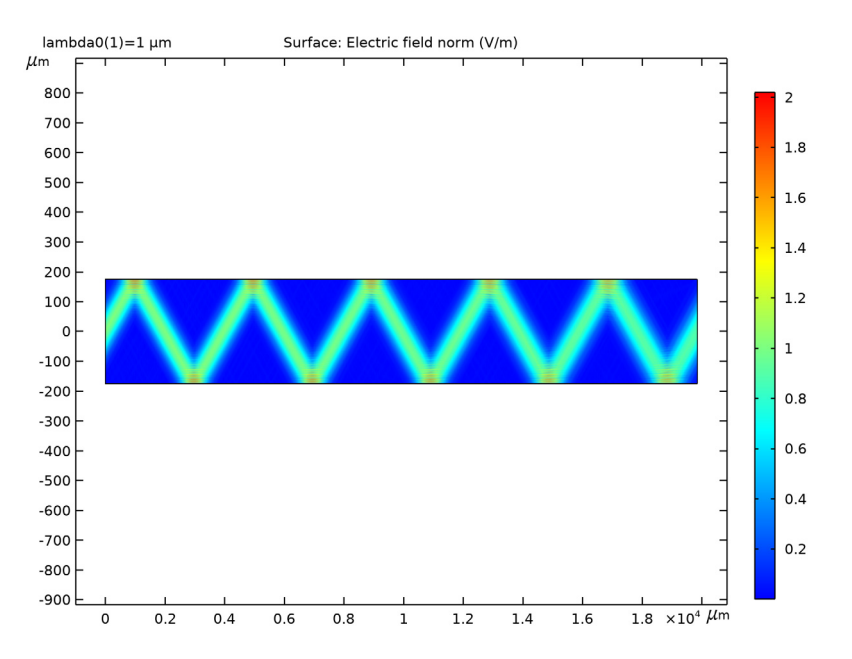

Figure 2: Simulation result showing the electric field norm. The plot is scaled ten times in the y direction.

Figure 3 shows a zoom-in of the first reflection of the beam at the top waveguide-air interface. The interference pattern can be resolved here, thanks to the excessively fine mesh and the use of extra fine resolution when rendering the plot.

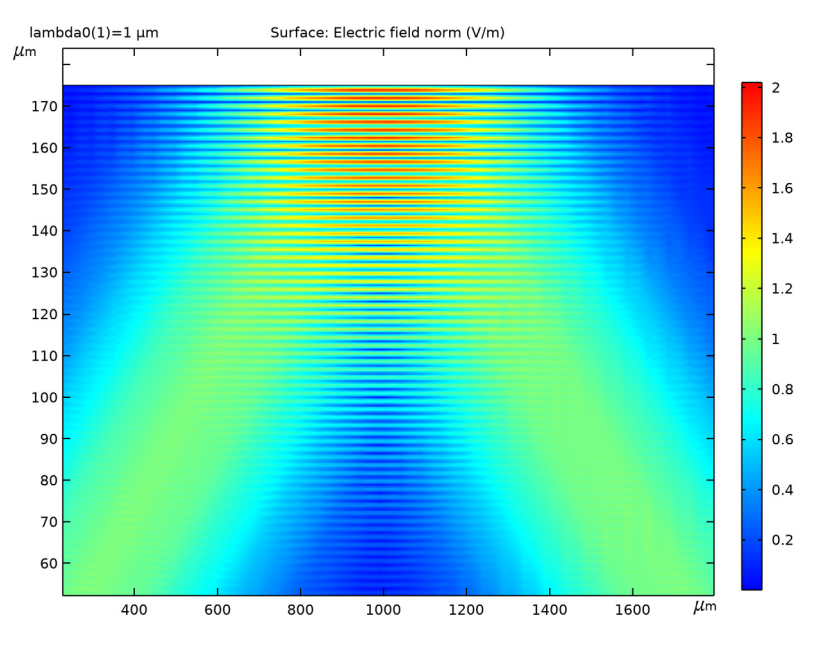

Figure 3: A zoom-in on the first reflection at the top waveguide-air interface.

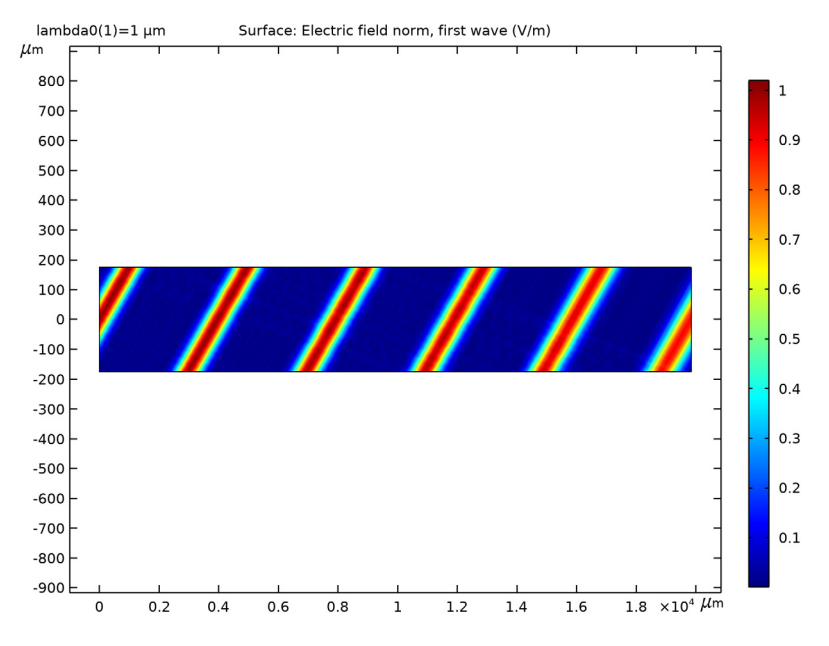

Figure 4 shows the electric field norm of the first wave. Notice the slight divergence of the beam as it propagates back and forth inside the waveguide.

Figure 4: The norm of the electric field for the first wave.

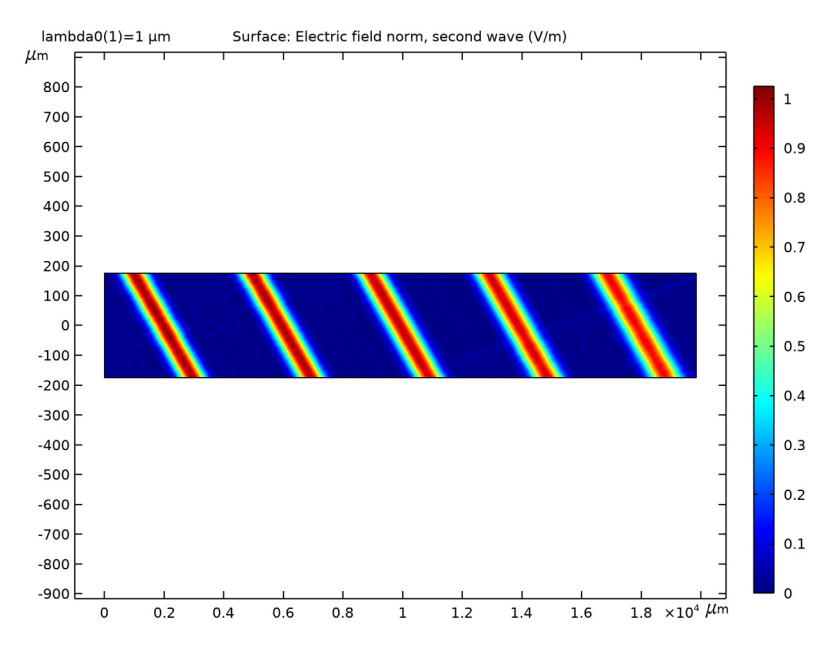

Figure 5 is similar to Figure 4, but shows the second wave.

Figure 5: The norm of the electric field for the second wave.

## Notes About the COMSOL Implementation

The Gaussian input beam is specified using the **Gaussian beam incident field** option for the **Matched boundary condition**. There you specify the beam radius at the focal plane,  $w_0$ , and the distance to the focal plane,  $p_0$ , along the propagation direction, which is specified by the wave vector for the first wave,  $\mathbf{k}_1$ , from the reference point on the input boundary. This reference point is defined here as the average position on the boundary selected for the **Matched boundary condition**.

The **Impedance** boundary condition is used to truncate the modeling domain at the interface between the waveguide and the surrounding air. When the **Propagation direction** option is set to **From wave vector**, the Impedance boundary condition uses the fact that the field is composed of the two waves propagating with wave vectors  $\mathbf{k}_1$  and  $\mathbf{k}_2$ , respectively, to calculate the coupling between the first and the second wave and vice versa. In this case, there is total internal reflection at the waveguide-air boundaries, so 100% of the incident wave is reflected back into the other wave. For other cases, when total internal reflection

does not apply, reflection and transmission coefficients are calculated from the Fresnel coefficients.

**Application Library path:** Wave\_Optics\_Module/Waveguides\_and\_Couplers/ total\_internal\_reflection

## Modeling Instructions

From the File menu, choose New.

#### NEW

In the New window, click Model Wizard.

#### MODEL WIZARD

- I In the Model Wizard window, click 🤏 2D.
- 2 In the Select Physics tree, select Optics>Wave Optics>Electromagnetic Waves, Beam Envelopes (ewbe).
- 3 Click Add.
- 4 Click  $\bigcirc$  Study.
- 5 In the Select Study tree, select Preset Studies for Selected Physics Interfaces> Wavelength Domain.
- 6 Click **M** Done.

#### **GLOBAL DEFINITIONS**

Parameters 1

- I In the Model Builder window, under Global Definitions click Parameters I.
- 2 In the Settings window for Parameters, locate the Parameters section.

| Name  | Expression         | Value        | Description                             |
|-------|--------------------|--------------|-----------------------------------------|
| lda0  | 1[um]              | IE-6 m       | Wavelength                              |
| k0    | 2*pi/lda0          | 6.2832E6 1/m | Vacuum wave number                      |
| n     | 1.5                | 1.5          | Refractive index in waveguide           |
| k     | k0*n               | 9.4248E6 I/m | Wave number in<br>waveguide             |
| theta | 10[deg]            | 0.17453 rad  | Incidence angle                         |
| k1x   | k*cos(theta)       | 9.2816E6 1/m | Wave vector, first<br>wave, x component |
| k1y   | k*sin(theta)       | 1.6366E6 1/m | Wave vector, first<br>wave, y component |
| d     | 350[um]            | 3.5E-4 m     | Waveguide width                         |
| L     | 5*4*d/2/tan(theta) | 0.019849 m   | Waveguide length                        |
| wO    | 75[um]             | 7.5E-5 m     | Beam radius                             |

**3** In the table, enter the following settings:

The waveguide length is defined above for the beam to make five bouncing cycles as it propagates in the waveguide.

#### DEFINITIONS

In the Model Builder window, expand the Component I (compl)>Definitions node.

Axis

- I In the Model Builder window, expand the Component I (compl)>Definitions>View I node, then click Axis.
- 2 In the Settings window for Axis, locate the Axis section.
- 3 From the View scale list, choose Manual.
- **4** In the **y scale** text field, type 10, to make the view of the waveguide less wide. Notice though that the propagation angle now looks much steeper.

#### GEOMETRY I

Now, define the geometry.

Rectangle 1 (r1)

- I In the Geometry toolbar, click Rectangle.
- 2 In the Model Builder window, click Geometry I.
- 3 In the Settings window for Geometry, locate the Units section.

- 4 From the Length unit list, choose µm.
- 5 In the Model Builder window, click Rectangle I (rl).
- 6 In the Settings window for Rectangle, locate the Size and Shape section.
- 7 In the Width text field, type L.
- 8 In the **Height** text field, type d.
- 9 Locate the **Position** section. In the **y** text field, type -d/2.

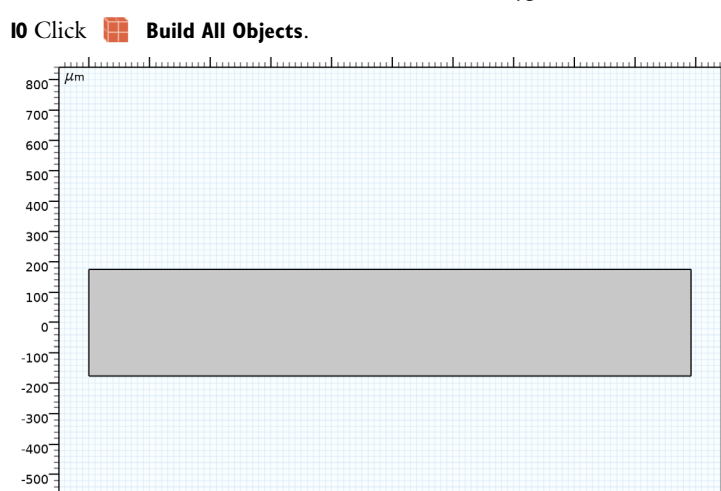

### MATERIALS

-600<sup>-</sup>

-800

Material I (mat1)

0.2

0.4

0.6

0.8

I In the Model Builder window, under Component I (comp1) right-click Materials and choose Blank Material.

1.2

1.4

1.6

- 2 In the Settings window for Material, locate the Material Contents section.
- **3** In the table, enter the following settings:

| Property                            | Variable                            | Value | Unit | Property group   |
|-------------------------------------|-------------------------------------|-------|------|------------------|
| Refractive index, real<br>part      | n_iso ; nii = n_iso,<br>nij = 0     | n     | 1    | Refractive index |
| Refractive index,<br>imaginary part | ki_iso ; kiii =<br>ki_iso, kiij = 0 | 0     | 1    | Refractive index |

 $\times 10^4 \ \mu m$ 

1.8

#### ELECTROMAGNETIC WAVES, BEAM ENVELOPES (EWBE)

Make the simulation for out-of-plane polarization. The two waves, defining the propagation, have the same x components for the wave vector, but opposite y components.

- I In the Model Builder window, under Component I (compl) click Electromagnetic Waves, Beam Envelopes (ewbe).
- 2 In the Settings window for Electromagnetic Waves, Beam Envelopes, locate the Components section.
- **3** From the Electric field components solved for list, choose Out-of-plane vector.
- **4** Locate the **Wave Vectors** section. Specify the  $\mathbf{k}_1$  vector as

| k1x | х |
|-----|---|
| k1y | у |

**5** Specify the  $\mathbf{k}_2$  vector as

| ewbe.k1x  | x |
|-----------|---|
| -ewbe.k1y | у |

#### Matched Boundary Condition I

The incident Gaussian beam is defined using a Matched boundary condition. The beam will be launched in the direction of the first wave vector, as previously defined in the **Wave vector** section in the settings for the physics interface.

I In the Physics toolbar, click — Boundaries and choose Matched Boundary Condition.

**2** Select Boundary 1 only.

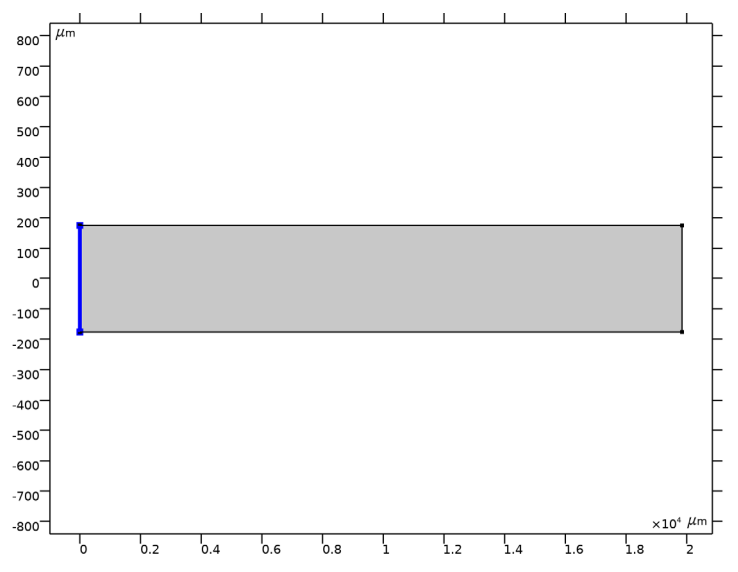

**3** In the Settings window for Matched Boundary Condition, locate the Matched Boundary Condition section.

- 4 From the Incident field list, choose Gaussian beam.
- **5** In the  $w_0$  text field, type w0.
- **6** Specify the  $\mathbf{E}_{g0}$  vector as

| 0      | x |
|--------|---|
| 0      | у |
| 1[V/m] | z |

**7** Find the **Scattered field** subsection. Select the **No scattered field** check box, as we know that there will not be any scattered wave exiting this boundary.

#### Matched Boundary Condition 2

A Matched boundary condition is used on the exit boundary to perfectly absorb the outgoing wave that here will propagate in the direction of the first wave, as defined in the **Wave vector** section in the settings for the physics interface.

I In the Physics toolbar, click — Boundaries and choose Matched Boundary Condition.

2 Select Boundary 4 only.

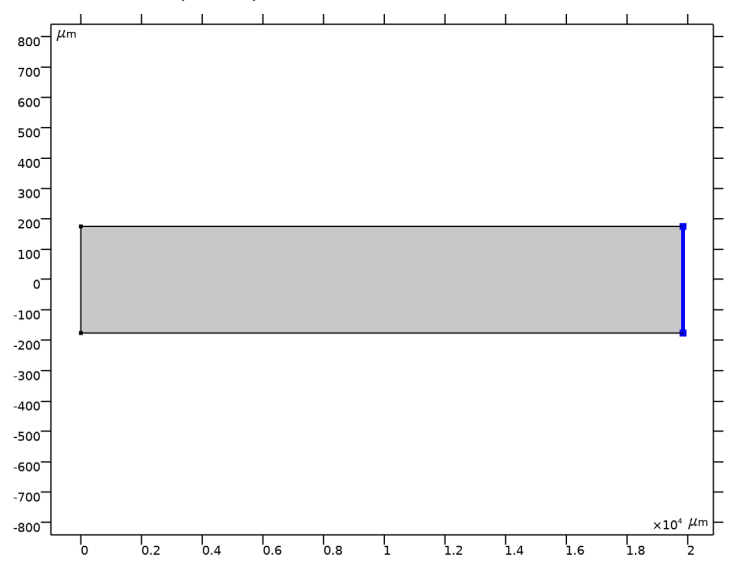

**3** In the Settings window for Matched Boundary Condition, locate the Matched Boundary Condition section.

**4** From the **Input wave** list, choose **Second wave**, the first wave will be absorbed at this boundary and there will not be any incident wave here.

#### Impedance Boundary Condition 1

The Impedance boundary condition, with the **Propagation direction** set to **From wave vector**, models how the waves reflect and refract at the boundaries between the waveguide and the surrounding air. In this case, the waves will be fully reflected at these boundaries. However, this setting is also useful under partially reflecting conditions.

I In the Physics toolbar, click — Boundaries and choose Impedance Boundary Condition.

2 Select Boundaries 2 and 3 only.

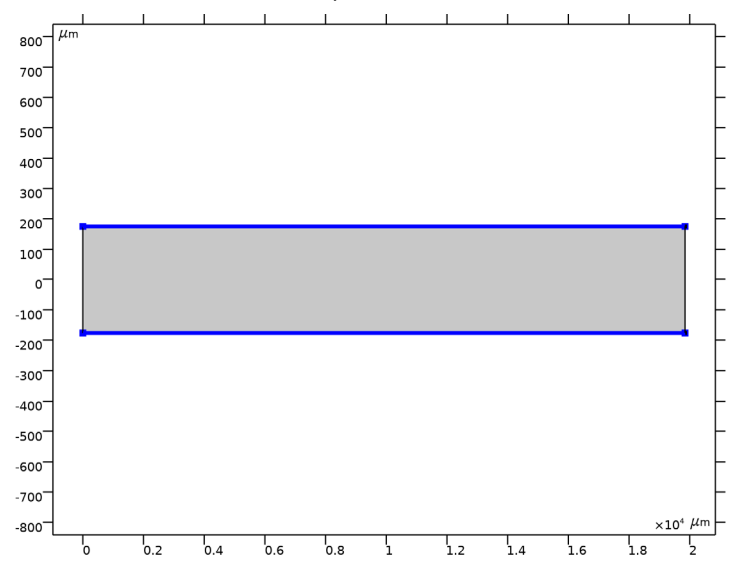

- **3** In the **Settings** window for **Impedance Boundary Condition**, locate the **Propagation Direction** section.
- 4 From the list, choose From wave vector.
- 5 Locate the Impedance Boundary Condition section. From the *n* list, choose User defined. From the *k* list, choose User defined. This specifies the refractive index of the air surrounding the waveguide.

#### MESH I

The mesh should resolve the beam width, both as the beam enters and exits at the left and right boundaries, respectively, but also as it is reflected at the top and bottom boundaries. However, here a much finer mesh is used, just to resolve the interference patterns next to the top and bottom boundaries, where the two waves overlap.

- I In the Model Builder window, under Component I (compl) click Mesh I.
- 2 In the Settings window for Mesh, locate the Electromagnetic Waves, Beam Envelopes (ewbe) section.
- **3** In the  $N_T$  text field, type 100.
- **4** In the  $N_L$  text field, type 400.

#### STUDY I

- Step 1: Wavelength Domain
- I In the Model Builder window, under Study I click Step I: Wavelength Domain.
- 2 In the Settings window for Wavelength Domain, locate the Study Settings section.
- 3 In the Wavelengths text field, type 1da0.
- **4** In the **Home** toolbar, click **= Compute**.

## RESULTS

#### Electric Field (ewbe)

The plot shows the total internal reflection (TIR) in the waveguide.

#### Electric Field

- I In the Model Builder window, expand the Electric Field (ewbe) node, then click Electric Field.
- 2 In the Settings window for Surface, click to expand the Quality section.
- **3** From the **Resolution** list, choose **Extra fine**, to resolve the interference patterns close to the top and bottom boundaries.

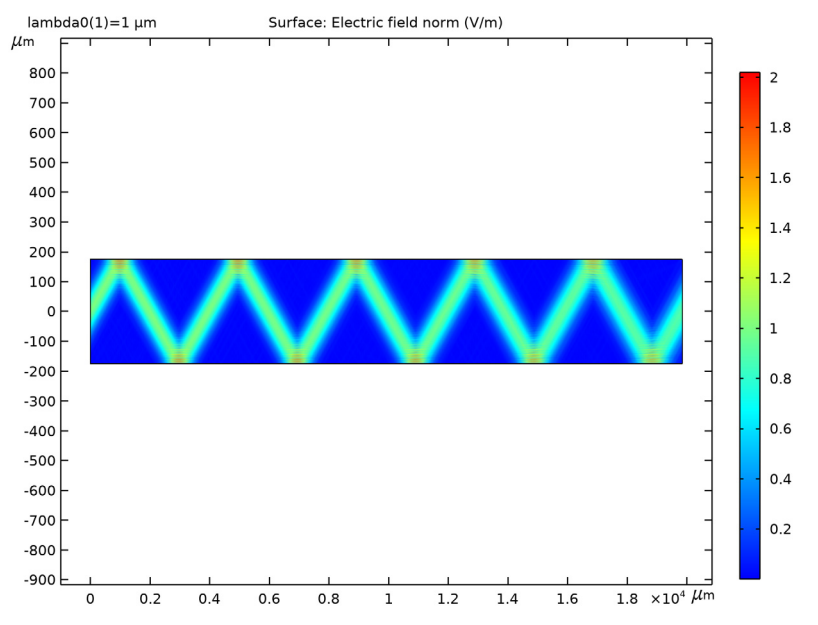

**4** In the **Electric Field (ewbe)** toolbar, click **O** Plot.

Zoom-in on the for beam reflection to see the interference pattern between the two

waves.

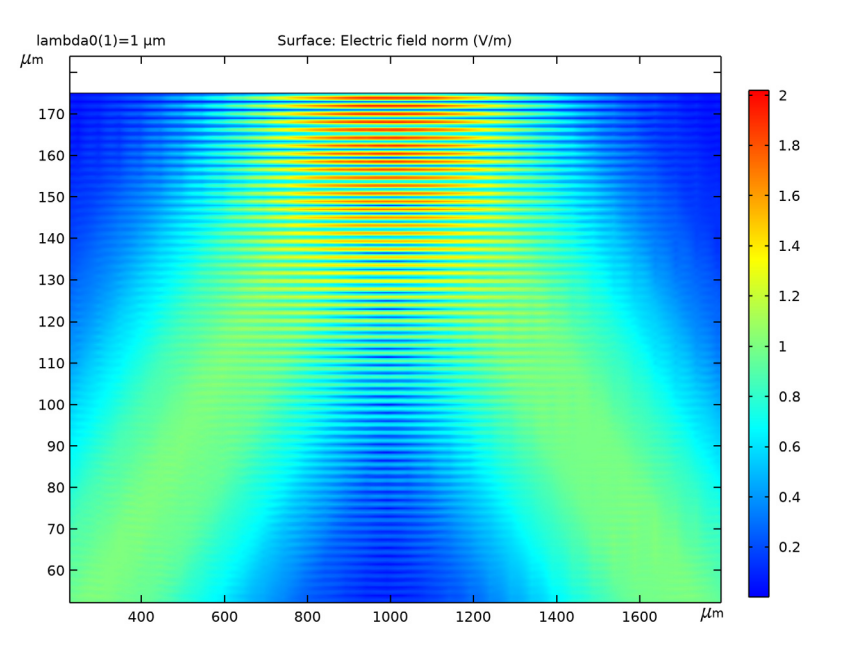

#### Electric Field, First Wave

- I In the Home toolbar, click 📠 Add Plot Group and choose 2D Plot Group.
- 2 In the Settings window for 2D Plot Group, type Electric Field, First Wave in the Label text field.

#### Surface 1

- I Right-click Electric Field, First Wave and choose Surface.
- 2 In the Settings window for Surface, locate the Expression section.
- **3** In the **Expression** text field, type **ewbe.normE1**, to plot the norm of the electric field for the first wave.
- **4** In the **Electric Field**, **First Wave** toolbar, click **O Plot**.

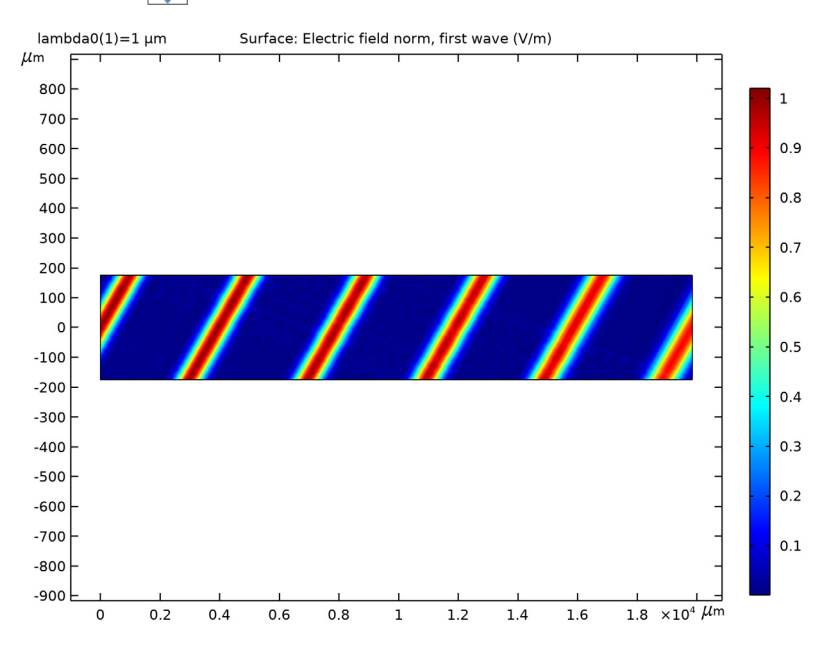

# **5** Click the $\leftarrow$ **Zoom Extents** button in the **Graphics** toolbar.

Electric Field, Second Wave

- I In the Home toolbar, click 📠 Add Plot Group and choose 2D Plot Group.
- 2 In the Settings window for 2D Plot Group, type Electric Field, Second Wave in the Label text field.

#### Surface 1

- I Right-click Electric Field, Second Wave and choose Surface.
- 2 In the Settings window for Surface, locate the Expression section.
- **3** In the **Expression** text field, type **ewbe.normE2**, to plot the norm of the electric field for the second wave.

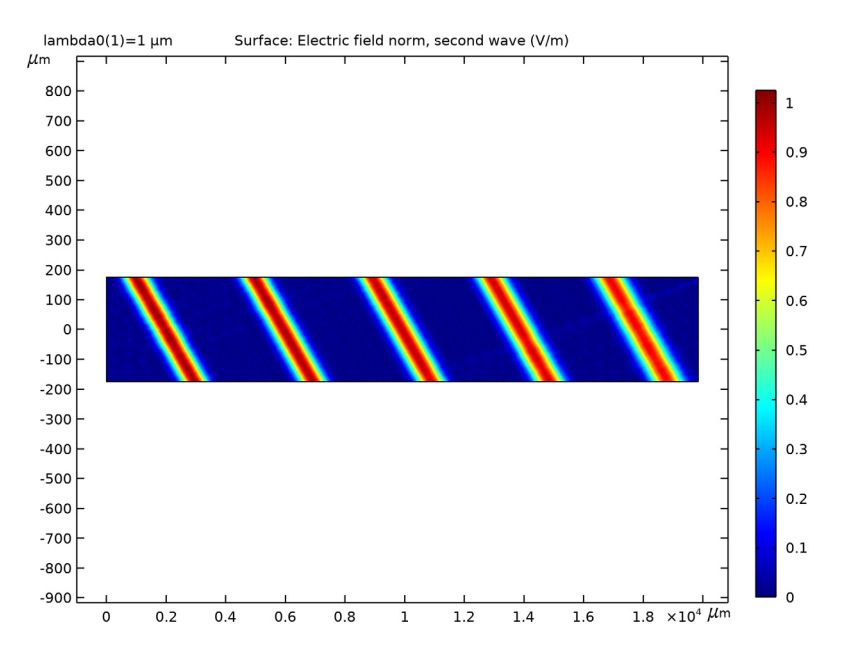

**4** In the Electric Field, Second Wave toolbar, click **O** Plot.